# **LCOS 9.24** Addendum

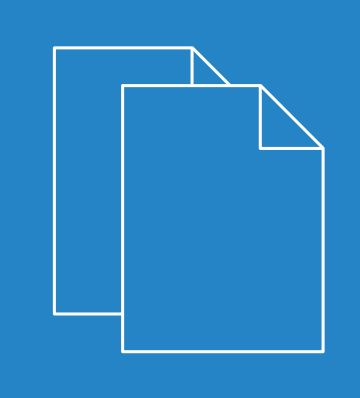

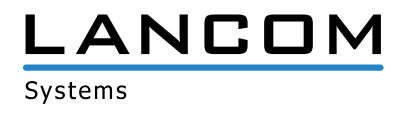

## Contents

| 1 Addendum to LCOS version 9.24                                          | 3  |
|--------------------------------------------------------------------------|----|
| 2 Routing and WAN connections                                            | 4  |
| 2.1 Manually configuring VDSL/ADSL bandwidth                             | 4  |
| 2.1.1 Configuring bandwidth with LANconfig                               | 4  |
| 2.1.2 Additions to the Setup menu                                        | 7  |
| 3 WLAN                                                                   | 10 |
| 3.1 Support for AiRISTA Flow Blink Mode (former Ekahau Blink Mode)       | 10 |
| 3.1.1 AiRISTA Flow Blink Mode                                            | 10 |
| 3.1.2 Additions to the Setup menu                                        | 11 |
| 3.1.3 Additions to the Status menu                                       | 14 |
| 4 Public Spot                                                            | 15 |
| 4.1 Additional memory locations for your own Public Spot template images | 15 |
| 4.1.1 Embedding graphics in user-created template pages                  | 15 |
| 4.2 Predefined bandwidth profiles                                        | 15 |
| 5 Voice over IP – VoIP                                                   | 17 |
| 5.1 Message Waiting Indication                                           | 17 |
| 5.1.1 Additions to the Setup menu                                        | 17 |
| 5.2 Certificate upload for encrypted telephony                           | 18 |
| 5.2.1 Certificate for encrypted telephony                                | 18 |
| 5.2.2 Additions to the Setup menu                                        | 19 |
| 5.3 Auto provisioning LANCOM DECT 510 IP                                 | 20 |
| 5.3.1 Configuring DECT base stations and handsets with LANconfig         | 20 |
| 6 RADIUS                                                                 | 27 |
| 6.1 Dynamic authorization by RADIUS CoA (Change of Authorization)        | 27 |
| 6.1.1 Configuring dynamic authorization with LANconfig                   | 27 |

## 1 Addendum to LCOS version 9.24

This document describes the changes and enhancements in LCOS version 9.24 since the previous version.

2 Routing and WAN connections

## 2 Routing and WAN connections

## 2.1 Manually configuring VDSL/ADSL bandwidth

As of LCOS version 9.24, the bandwidth for devices with an integrated ADSL/VDSL modem can be set manually at the interface.

### 2.1.1 Configuring bandwidth with LANconfig

To configure the upstream and downstream transmission speeds in LANconfig, navigate to **Interfaces** > **WAN** and click the **Interface settings** button.

#### **VDSL and ADSL interfaces**

In order for Quality of Service to function properly, you need to know the actual bandwidth of the WAN connection. Sometimes, the bandwidth negotiated by the DSL modem may not agree with the actual data transfer rate. In this case, it is necessary to manually correct the speed of DSL connection to the actual value.

This only applies to devices with an integrated ADSL/VDSL modem.

#### Example:

The bandwidth negotiated during the DSL synchronization is 100 Mbps. In fact, the actual available bandwidth is a transmission speed of just 50 Mbps.

#### Settings for devices with an integrated VDSL modem

| Protocol:        | Auto            | <b>•</b> |
|------------------|-----------------|----------|
| Handshake:       | Chipset default | •        |
| Downstream rate: | 0               | kbit/s   |
| Upstream rate:   | 0               | kbit/s   |

#### Protocol

Select the protocol used by your DSL connection. Your Internet provider will be able to provide this information.

The following options are available:

#### Automatic

Automatic selection of the operating mode

#### VDSL2 (G.993.2)

Operating mode VDSL2 for transmission rates of up to 100 Mbps upstream and downstream.

#### ADSL

Operating mode ADSL with up to 8 Mbps downstream and 0.6 Mbps upstream

#### ADSL2+ (G.992.5)

Operating mode ADSL2+ with up to 24 Mbps downstream and 1 Mbps upstream

#### ADSL2 (G.992.3)

Operating mode ADSL2 with up to 12 Mbps downstream and 1.2 Mbps upstream

#### ADSL1 (G.992.1/G.DMT)

Operating mode ADSL (G.DMT) with up to 8 Mbps downstream and 1 Mbps upstream

#### ADSL2+ (Annex J)

Operating mode All Digital ADSL2+ with up to 24 Mbps downstream and 3.5 Mbps upstream

#### ADSL2 (Annex J)

Operating mode All Digital Mode ADSL2+ with up to 12 Mbps downstream and 3.5 Mbps upstream

#### Off

The interface is not active.

#### Handshake

Select from the following handshake methods for this interface:

#### Chipset-default

The handshake is carried out according to the default for the chipset in the device.

#### V43 if needed

The V43 carrier set is used for the handshake if required.

#### V43 enabled

The carrier set V43 is enabled for the handshake.

#### V43 disabled

The carrier set V43 is disabled for the handshake.

#### Downstream rate

Specify the downstream rate (RX). The actual bandwidth corresponds to the minimum of the negotiated value and the value set here.

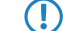

If the default value is "0", the value used is negotiated automatically.

#### Upstream rate

Specify the upstream rate (TX). The actual bandwidth corresponds to the minimum of the negotiated value and the value set here.

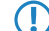

If the default value is "0", the value used is negotiated automatically.

2 Routing and WAN connections

#### Settings for devices with an integrated ADSL modem

| Interface settings - AD | SL   | 8 23      |
|-------------------------|------|-----------|
| Protocol:               | Auto | -         |
| Downstream rate:        | 0    | kbit/s    |
| Upstream rate:          | 0    | kbit/s    |
|                         |      | DK Cancel |

#### Protocol

Select the protocol used by your DSL connection. Your Internet provider will be able to provide this information.

The following options are available:

#### Automatic

Automatic selection of the operating mode

#### ADSL1 (autom. Annex A/B)

Operating mode ADSL over POTS/ISDN for transmission rates up to 10 Mbps downstream and 1 Mbps upstream.

#### ADSL2 (autom. Annex A/B)

Operating mode ADSL2 over POTS/ISDN for transmission rates up to 12 Mbps downstream and 1 Mbps upstream.

#### ADSL2+ (autom. Annex A/B)

Operating mode ADSL2+ over POTS/ISDN for transmission rates up to 24 Mbps downstream and 1 Mbps upstream.

#### Auto-POTS (autom. Annex A/I/L/M)

Operating mode ADSL over POTS for transmission rates from 10 to 24 Mbps downstream and up to 3.5 Mbps upstream.

#### ADSL1 (Annex A)

Operating mode ADSL over POTS for transmission rates up to 10 Mbps downstream and 1 Mbps upstream.

#### ADSL2 (Annex A)

Operating mode ADSL2 over POTS with up to 12 Mbps downstream and 1 Mbps upstream

#### ADSL2+ (Annex A)

Operating mode ADSL2+ over POTS with up to 24 Mbps downstream and 1 Mbps upstream

#### ADSL2 (Annex I)

Operating mode All Digital Mode ADSL2+ with up to 12 Mbps downstream and 3.2 Mbps upstream

#### ADSL2+ (Annex I)

Operating mode All Digital ADSL2+ with up to 24 Mbps downstream and 3.2 Mbps upstream

#### ADSL2 (Annex L)

Operating mode RE-ADSL2 with up to 6 Mbps downstream and 1.2 Mbps upstream

#### ADSL2 (Annex M)

Operating mode ADSL2 with up to 24 Mbps downstream and 3.5 Mbps upstream

#### ADSL2+ (Annex M)

Operating mode ADSL2+ with up to 24 Mbps downstream and 3.7 Mbps upstream

#### Auto-ISDN (autom. Annex B/J)

Operating mode ADSL over ISDN for transmission rates from 10 to 24 Mbps downstream and up to 3.5 Mbps upstream.

#### ADSL1 (Annex B)

Operating mode ADSL over ISDN for transmission rates up to 10 Mbps downstream and 1 Mbps upstream.

#### ADSL2 (Annex B)

Operating mode ADSL over ISDN for transmission rates up to 12 Mbps downstream and 1 Mbps upstream.

#### ADSL2+ (Annex B)

Operating mode ADSL over ISDN for transmission rates up to 24 Mbps downstream and 1 Mbps upstream.

#### ADSL2 (Annex J)

Operating mode ADSL over ISDN for transmission rates up to 12 Mbps downstream and 3.5 Mbps upstream.

#### ADSL2+ (Annex J)

Operating mode ADSL over ISDN for transmission rates up to 24 Mbps downstream and 3.5 Mbps upstream.

#### Off

The interface is not active.

#### **Downstream rate**

Specify the downstream rate (RX). The actual bandwidth corresponds to the minimum of the negotiated value and the value set here.

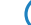

If the default value is "0", the value used is negotiated automatically.

#### Upstream rate

Specify the upstream rate (TX). The actual bandwidth corresponds to the minimum of the negotiated value and the value set here.

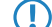

If the default value is "0", the value used is negotiated automatically.

### 2.1.2 Additions to the Setup menu

#### **Upstream rate**

This item allows you to set the gross upstream rate for this port. The data rate entered here (kbps) limits the outgoing data streams from the device.

#### SNMP ID:

2.23.6.16

#### Telnet path:

Setup > Interfaces > ADSL-Interface

#### Possible values:

Max. 6 characters from [0-9]

#### Default:

0

2 Routing and WAN connections

#### Special values:

0

The value used is negotiated automatically.

#### **Downstream rate**

The downstream rate is measured in kilobits and includes everything arriving at the router over the WAN interface. For example, on a connection with guaranteed 768 kbps downstream, the upstream rate negotiated by the modem is 864 kbps. This still includes an overhead typical for this type of connection, which results from the modem using ATM as the transport protocol. If we adjust the 864 kbps to allow for the overhead that results from the structure of an ATM cell (48 bytes of payload for a cell length of 53 bytes), we arrive at 864 \* 48/53 = 792 kbps gross downstream rate, which is transferred from the modem to the router over Ethernet. If data rates negotiated by the modem are unknown, it is possible to multiply the guaranteed data rates by 56/55 to approximate the gross data rates.

#### SNMP ID:

2.23.6.18

Telnet path:

Setup > Interfaces > ADSL-Interface

#### **Possible values:**

Max. 6 characters from [0-9]

#### Default:

0

#### Special values:

0

The value used is negotiated automatically.

#### Upstream rate

This item allows you to set the gross upstream rate for this port. The data rate entered here (kbps) limits the outgoing data streams from the device.

#### SNMP ID:

2.23.8.16

#### Telnet path:

Setup > Interfaces > VDSL

#### Possible values:

Max. 6 characters from [0-9]

#### Default:

0

2 Routing and WAN connections

#### **Special values:**

0

The value used is negotiated automatically.

### **Downstream rate**

The downstream rate is measured in kilobits and includes everything arriving at the router over the WAN interface. For example, on a connection with guaranteed 768 kbps downstream, the upstream rate negotiated by the modem is 864 kbps. This still includes an overhead typical for this type of connection, which results from the modem using ATM as the transport protocol. If we adjust the 864 kbps to allow for the overhead that results from the structure of an ATM cell (48 bytes of payload for a cell length of 53 bytes), we arrive at 864 \* 48/53 = 792 kbps gross downstream rate, which is transferred from the modem to the router over Ethernet. If data rates negotiated by the modem are unknown, it is possible to multiply the guaranteed data rates by 56/55 to approximate the gross data rates.

#### SNMP ID:

2.23.8.18

Telnet path:

Setup > Interfaces > VDSL

#### **Possible values:**

Max. 6 characters from [0-9]

#### Default:

0

#### **Special values:**

0

The value used is negotiated automatically.

## 3 WLAN

## 3.1 Support for AiRISTA Flow Blink Mode (former Ekahau Blink Mode)

As of LCOS version 9.24, devices with at least one 11n Wi-Fi module support the AiRISTA Flow Blink Mode.

## 3.1.1 AiRISTA Flow Blink Mode

Ekahau and their "Real Time Location System" (RTLS) allow you to determine the location of objects and persons within a wireless LAN. This works with special Wi-Fi transmitters known as "Wi-Fi tags" that are located on the device or person's body and which send specially coded Wi-Fi packets. APs located nearby receive these packets, enrich them with additional information (e.g. RSSI), encapsulate them in the "TaZmen Sniffer Protocol" (TZSP) and forward this information to the "Ekahau RTLS Controller" (ERC) installed on the network. The ERC analyzes this data to determine the position of the Wi-Fi tag.

The Wi-Fi tags support three modes for sending the Wi-Fi packets:

- Associated mode: In "associated mode" the Wi-Fi tag functions like a Wi-Fi client. It associates with a nearby AP and stays in constant contact with it. While this provides seamless positioning, this mode consumes more power and the battery life of the Wi-Fi tag is reduced. In "associated mode" the Wi-Fi tags use the Ekahau Location Protocol (ELP).
- Blink mode: In "blink mode", the Wi-Fi tag transmits short Wi-Fi packets but does not connect to an AP. In "blink mode" the Wi-Fi tags use the "Ekahau Blink Protocol" (EBP).
- Mixed mode: In "Mixed mode", the Wi-Fi tags use EBP to send the RSSI and ELP to send status messages to the ERC.

#### Configuring the AiRISTA Flow Blink Mode with LANconfig

The blink mode only works with 802.11n WLAN modules, not with 802.11ac WLAN modules. Correspondingly, it is not possible to activate the 'blink mode' for 802.11ac WLAN modules in LANconfig. The option is permanently disabled for devices of this type.

To configure access to the RTLS Server (ERC) with LANconfig, open the view **Wireless LAN** > **General** and click the button **Blink mode**.

| Blink mode                             |                            | 9        | 23   |
|----------------------------------------|----------------------------|----------|------|
| Server address (ERC):                  |                            |          |      |
| Port:                                  | 8.569                      |          |      |
| Source address (optional):             | •                          | Sel      | ect  |
| Enable the Blink mod<br>WLAN settings. | de per WLAN interface in I | the Expe | rt   |
|                                        | ОК                         | Car      | ncel |

#### Server address (ERC)

Enter the address of the ERC. You can enter an IP address or a host name.

#### Port

Contains the default UDP port (8569) for communication with the ERC. Change this value only in exceptional cases.

#### Source address (optional)

Optionally, specify a source address.

To configure the blink mode for each physical WLAN interface, navigate to **Wireless LAN** > **General** and click the button **Expert WLAN settings**. If applicable, select the desired WLAN interface from the drop-down list and switch to the **Blink mode** tab.

| Expert WLAN settings - WLAN interface                                                | 8 ×                                             |
|--------------------------------------------------------------------------------------|-------------------------------------------------|
| Beaconing Roaming Backup transmission powe                                           | r reduction Blink mode                          |
| Configure the Blink Mode to enable the receiving<br>an Ekahau RTLS Controller (ERC). | of Blink frames via WLAN and to forward them to |
| Blink mode activated                                                                 |                                                 |
| BSSID reported to ERC:                                                               | WLAN network 1                                  |
|                                                                                      |                                                 |
|                                                                                      |                                                 |
|                                                                                      |                                                 |
|                                                                                      |                                                 |
|                                                                                      |                                                 |
|                                                                                      |                                                 |
|                                                                                      |                                                 |
|                                                                                      |                                                 |
|                                                                                      |                                                 |
|                                                                                      |                                                 |
|                                                                                      |                                                 |
|                                                                                      | OK Cancel                                       |

#### Blink mode activated

Enable or disable the blink mode for this interface here.

#### **BSSID** reported to ERC

Here you select the logical WLAN interface that the device reports to the ERC.

The ERC "maps" this BSSID to a particular location. For example, if this location were a server room, the ERC knows that Wi-Fi tag "A" is located in the server room as long as the "blink" arrives from the BSSID belonging to the corresponding APs.

## 3.1.2 Additions to the Setup menu

#### Blink mode

This menu contains the settings for communications with the RTLS server (Ekahau RTLS Controller, ERC).

SNMP ID:

2.12.131

## Telnet path:

Setup > WLAN

#### 3 WLAN

#### Server address

Contains the IP address or the DNS name of the RTLS server.

#### SNMP ID:

2.12.131.1

#### Telnet path:

Setup > WLAN > Blink-Mode

#### Possible values:

```
Max. 64 characters from [A-Z][a-z][0-9]@{|}~! $%&'()+-,/:;<=>?[\] ^_.
```

#### Default:

empty

#### Server port

Contains the UDP port number of the RTLS server.

#### SNMP ID:

2.12.131.2

#### Telnet path:

Setup > WLAN > Blink-Mode

#### **Possible values:**

Max. 5 characters from [0-9]

#### Default:

8569

#### Loopback address

Contains the optional source address used by the device instead of the source address that would be automatically selected for this target.

#### SNMP ID:

2.12.131.3

#### Telnet path:

Setup > WLAN > Blink-Mode

#### **Possible values:**

Max. 16 characters from  $[A-Z][a-z][0-9]@{|}~! $%&'()+-,/:;<=>?[\] ^_.$ 

### 3 WLAN

Special values: Name of the IP networks whose address should be used "INT" for the address of the first intranet "DMZ" for the address of the first DMZ LB0 to LBF for the 16 loopback addresses Any valid IP address

#### Default:

empty

#### Blink mode

In this table, you configure the blink mode for the physical WLAN interfaces.

#### SNMP ID:

2.23.20.26

#### Telnet path:

Setup > Interfaces

#### lfc

Contains the name of the physical WLAN interface.

#### SNMP ID:

2.23.20.26.1

#### Telnet path:

Setup > Interfaces > Blink-Mode

#### **Possible values:**

WLAN-1 WLAN-2

#### Operating

Activates or deactivates the blink mode for this physical interface.

#### SNMP ID:

2.23.20.26.2

Addendum

3 WLAN

Telnet path: Setup > Interfaces > Blink-Mode Possible values: Yes No

#### Default:

No

#### Network

Here you select the logical WLAN interface that the device reports to the ERC.

#### SNMP ID:

2.23.20.26.3

#### Telnet path:

Setup > Interfaces > Blink-Mode

#### Possible values:

List of the available logical WLAN interfaces 'WLAN-1' to 'WLAN-x'

## 3.1.3 Additions to the Status menu

#### **Packet transport**

This entry contains the packet transport status values.

SNMP ID:

1.3.53

Telnet path: Status > WLAN

## **4 Public Spot**

## 4.1 Additional memory locations for your own Public Spot template images

As of LCOS version 9.24, additional memory locations are available for your own Public Spot template images.

### 4.1.1 Embedding graphics in user-created template pages

Images for your vouchers can now be uploaded into the device because a further five images slots (voucher image 1 to voucher image 5) are now available for your pages. These images are permanently stored in the flash memory of the device.

How to transfer the images into the device is described in the section *Custom header images for variable screen widths*. When uploading, set the **Certificate type** to "Public Spot - voucher image 1" to "Public Spot - voucher image 5".

Modify the HTML template of the relevant voucher (e.g. with a text editor such as Notepad++) and reference the uploaded images by including the following in the template: <img src="/images/voucherimg1"> to <img src="/images/voucherimg1"> to <img src="/images/voucherimg5"> template page is described in the section Setting up a custom template page.

## 4.2 Predefined bandwidth profiles

As of LCOS version 9.24 you have the option of using predefined bandwidth profiles in the wizard **Create Public Spot** account.

Using the window **Public-Spot** > **Wizard** > **Bandwidth profiles**, you have the ability to set up profiles that limit the available bandwidth (uplink and downlink) for Public Spot users. You can select a predefined profile or create your own bandwidth profiles that meet your needs. These profiles can be assigned to new users when access is created for the Public Spot by calling the Setup-Wizard **Create Public Spot account** in WEBconfig.

#### Integrating predefined bandwidth profiles

From the four predefined profiles, select the bandwidth profile that closest meets your requirements:

| ndwidth prof | iles               |                   | 8 23  |
|--------------|--------------------|-------------------|-------|
| Profile name | Transmit bandwidth | Receive bandwidth | ОК    |
| Unlimited    | 0 kbit/s           | 0 kbit/s          | Canad |
| Bronze       | 256 kbit/s         | 2.000 kbit/s      |       |
| Silver       | 1.000 kbit/s       | 6.000 kbit/s      |       |
| Gold         | 4.000 kbit/s       | 12.000 kbit/s     |       |
|              |                    |                   |       |
| R QuickFind  | ler                | Add Copy Remove   | ]     |

#### Unlimited

No restriction in the transmit and receive bandwidth.

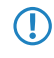

These values refer to the transmit bandwidth (TX) and receive bandwidth (RX) from the perspective of the client.

#### Bronze

The transmit (TX) bandwidth is 256 kbps, the receive (RX) bandwidth is 2 Mbps.

#### Silver

The transmit (TX) bandwidth is 1 Mbps, the receive (RX) bandwidth is 6 Mbps.

#### Gold

The transmit (TX) bandwidth is 4 Mbps, the receive (RX) bandwidth is 12 Mbps.

You have the option of customizing the predefined entries to meet your requirements. Select the profile for editing and click the button **Edit**. Alternatively, you can create your own profiles.

The selection dialog in WEBconfig has changed as follows:

| Starting time for account:              | first login 🔻                                                                                                    |
|-----------------------------------------|----------------------------------------------------------------------------------------------------|
| Validity period: voucher expires after: | 365 (max. 10 characters)<br>Day(s) ▼                                                                                  |
| Duration:                               | 1 Hour(s) 🔻                                                                                                    |
| Max-Concurrent-Logins:                  | Unlimited -                                                                                                    |
| Bandwidth profile:                      |                                                                                                    |
| SSID (Network Name):                    | Bronze (2 MBit/s down / 256 KBit/s up)<br>Silver (6 MBit/s down / 1 MBit/s up)<br>Gold (12 MBit/s down / 4 MBit/s up) |

## 5 Voice over IP – VoIP

## 5.1 Message Waiting Indication

As of LCOS version 9.24, you can optionally enable the signaling of new messages on SIP phones. The LANconfig dialog under **Voice Call Manager** > **Users** > **SIP users** has been modified as follows:

| V Entry active                                   |                                                    |
|--------------------------------------------------|----------------------------------------------------|
| Internal call number:                            |                                                    |
| Comment:                                         |                                                    |
| Login data                                       |                                                    |
| Authentication name:                             |                                                    |
| Password:                                        | Show                                               |
|                                                  | Generate password 💌                                |
| Access from WAN:                                 | denied 🔻                                           |
| Device type:                                     | Phone                                              |
| The rest of the set<br>end device or clier       | tings (e.g. domain) must be made on the SII<br>nt. |
| Suppress transmission<br>to the remote site (CLI | of own phone number<br>R)                          |
| DTMF signaling:                                  | Telephone events - fallback to in-bar 🔻            |
|                                                  | ✓ Select                                           |
| Msg. Waiting (MWI) via:                          |                                                    |

#### Msg. Waiting (MWI) via

The presence of voice messages left on your provider's online mailbox are signaled by notifications on the device. Signaling occurs in different ways depending on the terminal type. Select the line for which this function should be enabled from the list of configured SIP lines under **Voice Call Manager** > **Users** > **SIP users**.

Notification only occurs if the provider supports this function.

## 5.1.1 Additions to the Setup menu

#### **MWI target line**

Voice and messages left on your provider mailbox are signaled by notifications on the device. For the configured SIP users, select the line that is to be enabled for this function.

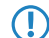

Notification only occurs if the provider supports this function.

5 Voice over IP - VoIP

#### SNMP ID:

2.33.3.1.1.21

#### Telnet path:

Setup > Voice-Call-Manager > User > SIP-User > User

#### Possible values:

Max. 16 characters from [A-Z][a-z][0-9]"{|}%<>[]

Default:

empty

## 5.2 Certificate upload for encrypted telephony

As of LCOS version 9.24, you have the option to upload certificates for encrypted telephony onto your device and to check the existing certificate.

## 5.2.1 Certificate for encrypted telephony

You have the option to upload certificates for encrypted telephony onto your device and to check whether the existing certificate used by the SIP server to establish a TLS connection should be classified as trustworthy and accepted.

Upload the required certificate to your device with LANconfig by navigating to **Device, Configuration management > Upload certificate or file**.

| 🔁 LANconfig   | J                                                                                                    |                                                          |                        | 23            |
|---------------|----------------------------------------------------------------------------------------------------|----------------------------------------------------------|------------------------|---------------|
| Eila Edit     | Davies Group Visco Tools Holp                                                                                                    | _                                                        | _                      |               |
| 🚰 Restore C   | ertificate to LANCOM-1781AW                                                                                                    |                                                          |                        | x             |
| Suchen in:    | Public spot - Status page (*.html, *.htm)<br>Public spot - Logoff page (*.html, *.htm)                                                                                                    |                                                          |                        | 1             |
| Name          | Public spot - Help page (".html, ".html<br>Public spot - No-proxy page (*.html, *.htm)                                                                                                    |                                                          |                        | 5             |
|               | Public spot - Voucher page ", html, ", html, "html<br>Public spot - Fallback error page (", html, ", html, "html<br>Public spot - Registration page(Email) (", html, ", html<br>Public spot - Registration page(Email) (", html, ", html<br>Public spot - Registration page(Email to SMS) (", html, ",<br>Public spot - Terms of use page (", html, ", html, ",<br>Public spot - Terms of use page (", html, ", html, ", public spot - Terms of use page (", html, ", html, ", public spot - Banner page small (", git, ", png, ", jpeg<br>Public Spot - Voucher-Image 1 (", git, ", png, ", jpeg<br>Public Spot - Voucher-Image 2 (", git, ", png, ", jpeg<br>Public Spot - Voucher-Image 3 (", git, ", png, ", jpeg<br>Public Spot - Voucher-Image 3 (", git, ", png, ", jpeg<br>Public Spot - Voucher-Image 3 (", git, ", png, ", jpeg<br>Public Spot - Voucher-Image 3 (", git, ", png, ", jpeg<br>Public Spot - Voucher-Image 3 (", git, ", png, ", jpeg<br>Public Spot - Voucher-Image 3 (", git, ", png, ", jpeg<br>Public Spot - Voucher-Image 3 (", git, ", png, ", jpeg<br>Public Spot - Voucher-Image 3 (", git, ", png, ", jpeg<br>Public Spot - Voucher-Image 3 (", git, ", png, ", jpeg<br>Public Spot - Voucher-Image 3 (", git, ", png, ", jpeg<br>Public Spot - Voucher-Image 3 (", git, ", png, ", jpeg<br>Public Spot - Voucher-Image 3 (", git, ", png, ", jpeg<br>Public Spot - Voucher-Image 3 (", git, ", png, ", jpeg<br>Public Spot - Voucher-Image 3 (", git, ", png, ", jpeg)<br>Public Spot - Voucher-Image 3 (", git, ", png, ", jpeg)<br>Public Spot - Voucher-Image 3 (", git, ", png, ", jpeg)<br>Public Spot - Voucher-Image 3 (", git, ", png, ", jpeg)<br>Public Spot - Voucher-Image 3 (", git, ", png, ", jpeg)<br>Public Spot - Voucher-Image 3 (", git, ", png, ", jpeg)<br>Public Spot - Voucher-Image 3 (", git, ", png, ", jpeg)<br>Public Spot - Voucher-Image 3 (", git, ", png, ", jpeg)<br>Public Spot - Voucher-Image 3 (", git, ", png, ", jpeg)<br>Public Spot - Voucher-Image 3 (", git, ", png, ", jpeg)<br>Public Spot - Voucher-Image 3 (", git, ", png, ", jpeg)<br>Public Spot - Voucher-Image 3 (", git, ", png, ", jpeg)<br>Public Spot - Voucher-Image 3 (", git, ", png, | m)<br>html, *.h<br>ntm)<br>g)<br>j)<br>j)<br>j)<br>CS#12 | tm)<br>(*.pfx, *       |               |
|               | SIP - Trusted Cert. Chain Slot 2 - Container as PK<br>SIP - Trusted Cert. Chain Slot 3 - Container as PK<br>SCEP-CA - Certificate list<br>SCEP-CA - Serial number                                                                                                    | CS#12<br>CS#12                                           | (*.pfx, *<br>(*.pfx, * | Ē             |
| •             | <ul> <li>SCEP-CA - PKCS12 container with CA backup (r<br/>SCEP-CA - PKCS12 container with RA backup (r</li> </ul>                                                                                                    | equires<br>equires                                       | passph<br>passph       | ra — si<br>Ri |
| Dateiname:    | CAPWAP - WLC_Script_1.lcs<br>CAPWAP - WLC_Script_2.lcs                                                                                                    |                                                          |                        |               |
| Dateityp:     | CAPWAP - WLC_Script_3.lcs<br>Default certificate - Container as PKCS#12-File (*                                                                                                    | .pfx, *.p                                                | 12)                    | -             |
| Certificate   | Please select the upload target!                                                                                                    |                                                          |                        | -             |
|               | Replace existing file of this type                                                                                                    |                                                          |                        |               |
| Cert. passwor | d:                                                                                                    |                                                          |                        |               |
|               | н                                                                                                    | _                                                        | -                      |               |
| •             | III                                                                                                    |                                                          |                        | - F           |
|               |                                                                                                    |                                                          |                        | ,d            |
|               |                                                                                                    |                                                          |                        |               |

In LANconfig under **Voice Call Manager** > **Lines** > **SIP lines** select in section "Security", whereupon the SIP certificate should be checked:

| Security                     |                   |  |
|------------------------------|-------------------|--|
| Signaling encryption:        | No (UDP) 🔹        |  |
| Speech encryption:           | Ignore 🔹          |  |
| Verify server cert, acc, to: | No verification 🔹 |  |
| Allow SIP messages only from | n registrar       |  |
|                              |                   |  |

#### Verify server cert. acc. to:

With this setting, you specify whether the certificate of the SIP server is verified against certain Certificate Authorities (CAs). The CA certificates from globally known certificate chains are updated with LCOS updates.

#### Server certificate

| No verification             | The server certificate is not verified. All valid server certificates are accepted, whichever CA they were signed by. This setting is useful for accepting self-signed certificates.      |  |
|-----------------------------|----------------------------------------------------------------------------------------------------|--|
| All trusted CAs             | The server certificate is verified against all CAs known to the LANCOM.<br>These include all CAs that LCOS "knows" to be trusted and also those from<br>the SIP certificate slots 1 to 3. |  |
|                             | The encrypted connection is only established if one of these certificates is validated successfully.                                                                                      |  |
| SIP cert. slot 1            | A check is made to see whether the server certificate was signed by the CA whose certificate was uploaded to slot 1 of the VoIP certificates.                                             |  |
| SIP cert. slot 2            | A check is made to see whether the server certificate was signed by the CA whose certificate was uploaded to slot 2 of the VoIP certificates.                                             |  |
| SIP cert. slot 3            | A check is made to see whether the server certificate was signed by the CA whose certificate was uploaded to slot 3 of the VoIP certificates.                                             |  |
| Telekom-Shared-Business-CA4 | With this setting, the device only accepts server certificates signed by the Telekom Shared Business CA4 CA.                                                                              |  |
|                             | Use this setting for SIP trunk connections from Deutsche Telekom AG.                                                                                                    |  |

## 5.2.2 Additions to the Setup menu

#### Verify server certificate

With this setting you specify whether the certificate produced by the SIP server when establishing the TLS connection is to be classified as trustworthy and accepted.

#### SNMP ID:

2.33.1.1.32

#### Telnet path:

```
Setup > Voice-Call-Manager > Lines > SIP-Provider > Line
```

#### **Possible values:**

#### No verification

The server certificate is not verified. All valid server certificates are accepted, whichever CA they were signed by. This setting is useful for accepting self-signed certificates.

#### Accept trusted

The server certificate is verified against all CAs known to the LANCOM. These include all CAs that LCOS "knows" to be trusted and also those from the SIP certificate slots 1 to 3.

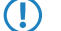

The encrypted connection is only established if one of these certificates is validated successfully.

#### SIP-Trusted-CA-Slot-1

A check is made to see whether the server certificate was signed by the CA whose certificate was uploaded to slot 1 of the SIP certificates.

#### SIP-Trusted-CA-Slot-2

A check is made to see whether the server certificate was signed by the CA whose certificate was uploaded to slot 2 of the SIP certificates.

#### SIP-Trusted-CA-Slot-3

A check is made to see whether the server certificate was signed by the CA whose certificate was uploaded to slot 3 of the SIP certificates.

#### Telekom-Shared-Business-CA4

With this setting, the device only accepts server certificates signed by the Telekom Shared Business CA4 CA.

Use this setting for SIP trunk connections from Deutsche Telekom AG.

#### Default:

No verification

## 5.3 Auto provisioning LANCOM DECT 510 IP

The base station LANCOM DECT 510 IP is the ideal solution for integrating Gigaset DECT handsets at small and medium-sized enterprises.

LCOS version 9.24 facilitates the automatic installation and configuration of the base station with up to 6 DECT handsets. When connected to a LANCOM router, the LANCOM DECT 510 IP makes it easy to register the handsets and to assign the individual phone numbers.

The LANCOM DECT 510 IP base station can be configured via WEBconfig. This is not strictly required. If provisioning is enabled (**Setup > Provisioning-Server > Operating** set to "Yes"), your LANCOM router configures the base station automatically.

Requirements for the automatic configuration of the LANCOM DECT 510 IP are that the base station is connected to your LANCOM router and the handsets are registered with the station.

You also have the option to configure the base station by means of the All-IP Wizard. Simply follow the instructions provided by the Wizard.

## 5.3.1 Configuring DECT base stations and handsets with LANconfig

To configure the DECT base station in LANconfig, go to **Voice Call Manager** > **Users** > **DECT base stations** and add a new entry to the table.

If every LANCOM DECT 510 IP connected to the network should be configured in the same way by auto provisioning, no additional entries are required in this table. The default entry takes care of everything.

| CT base | estations         |                                                                                       |                                                       | 8 23   |
|---------|-------------------|---------------------------------------------------------------------------------------|-------------------------------------------------------|--------|
| Name    | MAC address       | Device network name                                                                   | Routing tag                                           | ОК     |
| Default | 00:00:00:00:00:00 |                                                                                       | 0                                                     | Cancel |
| ₽ Quic  | :kFinder          | DECT basestations - E<br>Name:<br>MAC address:<br>Device network name<br>Routing tag: | Default         00:00:00:00:00           ::         0 | ]      |
|         |                   |                                                                                       | OK Cancel                                             |        |

#### Name

Specify a unique name for this base station here.

#### **MAC** address

Enter the MAC address of the base station.

If you wish to permit communications with any MAC address, enter 00:00:00:00:00:00 (default).

#### Network name

Here you optionally specify a network name that is displayed with the base station in the network.

#### **Routing tag**

The interface tag allows you to restrict the auto-provisioning of LANCOM DECT base stations to a specific network. This is particularly useful if your network contains IP addresses that are open to the public (e.g. via a Public Spot or DMZ). This restriction prevents SIP access credentials for the DECT base station from being unintentionally transmitted to third-party devices.

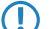

If you wish to use this service for all networks, enter the routing tag "0" here.

To configure the DECT handsets in LANconfig, go to **Voice Call Manager** > **Users** > **DECT handsets** and add a new entry to the table.

| Basestation name Index | SIP user Handset name Display name Voice mailbox | ОК     |
|------------------------|--------------------------------------------------|--------|
|                        | DECT handsets - New Entry                        | Cancel |
|                        | Basestation name:                                |        |
|                        | Index:                                           |        |
| O QuickEinder          | SIP user:                                        |        |
| çulex muer             | Handset name:                                    |        |
|                        | Display name:                                    |        |
|                        | Voice mailbox:                                   |        |

#### **Base station name**

Here you select the base station where the corresponding handset is registered.

5 Voice over IP – VoIP

#### Index

Enter here the number of the corresponding handset (e.g. "0" for handset 1, "1" for handset 2, etc.).

#### SIP user

Select the phone number of the handset here.

#### Handset name

Here you set the name to be shown in the display of the handset.

#### **Display name**

Here you set the name to be sent to a caller.

#### Voice mailbox

Enter the phone number of your voice mailbox here. This phone number is dialed by pressing and holding the button "1" on the handset.

#### Additions to the Setup menu

#### DECT

This menu contains the configuration options for DECT base stations and DECT handsets.

#### SNMP ID:

2.33.10

#### Telnet path:

Setup > Voice-Call-Manager

#### **Base stations**

This entry is used to configure your DECT base stations.

#### SNMP ID:

2.33.10.1

#### Telnet path:

Setup > Voice-Call-Manager > DECT

#### Name

Specify a unique name for this base station here.

#### SNMP ID:

2.33.10.1.1

#### Telnet path:

Setup > Voice-Call-Manager > DECT > Basestations

#### **Possible values:**

```
Max. 15 characters from [A-Z][a-z][0-9]#@{|}~! %&'()*+-, /:;<=>?[\]^_. `
```

#### Default:

empty

### **MAC address**

Enter the MAC address of the base station.

If you wish to permit communications with any MAC address, enter 00:00:00:00:00:00.

#### SNMP ID:

```
2.33.10.1.2
```

#### Telnet path:

Setup > Voice-Call-Manager > DECT > Basestations

#### **Possible values:**

Max. 17 characters from [A-F][a-f][0-9]

#### Default:

fffffffffff

### **Network name**

Here you optionally specify a network name that is displayed with the base station in the network.

#### SNMP ID:

2.33.10.1.3

#### Telnet path:

Setup > Voice-Call-Manager > DECT > Basestations

#### Possible values:

```
Max. 20 characters from [A-Z][a-z][0-9]#@{|}~!$%&'()*+-,/:;<=>?[\]^_. `
```

#### Default:

empty

#### **Routing tag**

This entry shows the routing tag used.

5 Voice over IP – VoIP

#### SNMP ID:

2.33.10.1.4

#### Telnet path:

Setup > Voice-Call-Manager > DECT > Basestations

#### Possible values:

Max. 5 characters from [0-9]

#### Default:

0

#### Handsets

This entry is used to configure your DECT handsets.

#### SNMP ID:

2.33.10.2

#### Telnet path:

Setup > Voice-Call-Manager > DECT

#### **Base station name**

Here you select the base station where the corresponding handset is registered.

#### SNMP ID:

2.33.10.2.1

#### Telnet path:

Setup > Voice-Call-Manager > DECT > Handsets

#### Possible values:

```
Max. 15 characters from [A-Z][a-z][0-9]#@{|}~!$%&'()*+-,/:;<=>?[\]^_. `
```

#### Default:

DEFAULT

### Index

Enter here the number of the corresponding handset (e.g. "0" for handset 1, "1" for handset 2).

#### SNMP ID:

2.33.10.2.2

Telnet path: Setup > Voice-Call-Manager > DECT > Handsets Possible values:

0 ... 6

#### Default:

0

#### SIP user

Select the phone number of the handset here.

#### SNMP ID:

2.33.10.2.3

#### Telnet path:

Setup > Voice-Call-Manager > DECT > Handsets

#### Possible values:

Max. 20 characters from [0-9]+-

#### Default:

empty

#### Handset name

Here you set the name to be shown in the display of the handset.

#### SNMP ID:

2.33.10.2.4

#### Telnet path:

Setup > Voice-Call-Manager > DECT > Handsets

#### Possible values:

```
Max. 10 characters from [A-Z][a-z][0-9]#@{|}~!$%&'()*+-,/:;<=>?[\]^_. `
```

#### Default:

empty

#### **Display name**

Here you set the name to be sent to a caller.

5 Voice over IP – VoIP

#### SNMP ID:

2.33.10.2.5

#### Telnet path:

Setup > Voice-Call-Manager > DECT > Handsets

#### Possible values:

```
Max. 32 characters from [A-Z][a-z][0-9]#@{|}~!$%&'()*+-,/:;<=>?[\]^_. `
```

#### Default:

empty

### Voice mailbox

Enter the phone number of your voice mailbox here. This phone number is dialed by pressing and holding the button "1" on the handset.

#### SNMP ID:

2.33.10.2.6

#### **Telnet path:**

Setup > Voice-Call-Manager > DECT > Handsets

#### **Possible values:**

Max. 20 characters from [0-9]+-

#### Default:

empty

## **6 RADIUS**

## 6.1 Dynamic authorization by RADIUS CoA (Change of Authorization)

As of LCOS version 9.24, it is possible to use CoA messages to modify current RADIUS sessions.

If you operate an external hotspot server, it is possible to change the attributes of Public Spot sessions after the user has authenticated. This is achieved with dynamic authorization by means of RADIUS CoA (Change of Authorization). See also the section "Dynamic authorization by RADIUS CoA (Change of Authorization)" in the RADIUS chapter.

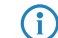

In LCOS version 9.24, this function is implemented for the Public Spot only.

### 6.1.1 Configuring dynamic authorization with LANconfig

In order to configure dynamic authorization (CoA) with LANconfig, navigate to RADIUS > Dyn. Authorization.

| ☑ Dynamic authorization enabled     |                 |      |                |  |  |  |  |  |
|-------------------------------------|-----------------|------|----------------|--|--|--|--|--|
| Dynamic authorization configuration |                 |      |                |  |  |  |  |  |
| Port:<br>Access from WAN:           | 3.799<br>denied |      |                |  |  |  |  |  |
| Clients                             |                 | Forw | varding server |  |  |  |  |  |
| Default-Realm:                      |                 |      |                |  |  |  |  |  |
| Empty-Realm:                        |                 |      |                |  |  |  |  |  |

#### Dynamic authorization enabled

Activate or deactivate dynamic authorization here.

#### Port

Contains the default port where CoA messages are received.

#### Access from WAN

This entry specifies whether messages are accepted from the WAN, via VPN only, or prohibited.

#### Clients

Enter all of the CoA clients here that are permitted to send messages to the NAS.

#### Forwarding server

To forward CoA messages, the forwarding servers are specified here.

#### Default realm

This realm is used if the supplied username uses an unknown realm that is not in the list of forwarding servers.

#### Empty realm

This realm is used when the specified username does not contain a realm.

To add CoA clients for dynamic authorization, click the button **Clients** and add a new entry to the table.

| Clients              | Clients - New Entry | <u> </u>          | <u> </u> |
|----------------------|---------------------|-------------------|----------|
| Host name Pass       | Host name:          | Client1           | ок       |
|                      | Password:           | Generate password | Cancel   |
|                      |                     | OK Cancel         |          |
| <i>Q</i> QuickFinder | (                   | Haa Lait Copy     | Remove   |

Enter a host name for the client and set a password for the client to access the NAS.

To add new forwarding servers for dynamic authorization, click the button **Forwarding server** and add a new entry to the table.

| Forwarding server | Forwarding server - New E  | intry             |        | 8 22         |
|-------------------|----------------------------|-------------------|--------|--------------|
| Realm Host name   | Realm:<br>Host name:       |                   |        | OK<br>Cancel |
|                   | Port:<br>Password:         | Show              |        |              |
| QuickFinder       | Source address (optional): | Generate password | Remove |              |
|                   |                            | OK Cancel         |        |              |

#### Realm

Here you enter the realm used by the RADIUS server to identify the forwarding destination.

If applicable, enter any existing forwarding servers that are specified under **RADIUS** > **Server** > **Forwarding** > **Forwarding server**.

#### Host name

 $(\mathbf{i})$ 

Specify the host name of the forwarding server.

#### Port

Specify the server port used to forward the requests.

#### Password

Set a password that is required by the client to access the RADIUS server.

#### Source address (optional)

Optionally, specify a source address.

#### Additions to the Setup menu

#### Dyn-Auth

This menu contains the settings for dynamic authorization by RADIUS CoA (Change of Authorization). RADIUS CoA is specified in *RFC5176*.

#### SNMP ID:

2.25.19

Telnet path:

Setup > RADIUS

#### Operating

This entry enables or disables the dynamic authorization by RADIUS.

#### SNMP ID:

2.25.19.1

Telnet path:

Setup > RADIUS > Dyn-Auth

#### Possible values:

No Yes

#### Default:

No

#### Port

This entry specifies the port on which CoA messages are accepted.

#### SNMP ID:

2.25.19.2

#### Telnet path:

Setup > RADIUS > Dyn-Auth

#### **Possible values:**

Max. 5 characters from [0-9]

#### Default:

3799

#### WAN access

This entry specifies whether messages are accepted from the LAN, WAN, or VPN.

#### SNMP ID:

2.25.19.3

Addendum

6 RADIUS

Telnet path: Setup > RADIUS > Dyn-Auth Possible values: No Yes

## Default:

No

#### Clients

All of the CoA clients that send messages to the NAS are entered into this table.

#### SNMP ID:

2.25.19.4

#### Telnet path:

Setup > RADIUS > Dyn-Auth

#### **HostName**

This entry contains the unique identifier of the client that sends messages to the NAS.

#### SNMP ID:

2.25.19.4.1

#### Telnet path:

Setup > RADIUS > Dyn-Auth > Clients

#### Possible values:

```
Max. 64 characters from [A-Z][a-z][0-9]#@{|}~!$%&'()*+-,/:;<=>?[\]^_. `
```

#### Default:

empty

### Secret

This entry specifies the secret required by the client for access to the NAS in the access point.

#### SNMP ID:

2.25.19.4.2

#### Telnet path:

Setup > RADIUS > Dyn-Auth > Clients

#### **Possible values:**

```
Max. 64 characters from [A-Z][a-z][0-9]#@{|}~!$%&'()*+-,/:;<=>?[\]^_. `
```

#### Default:

empty

#### **Forward-Servers**

To forward CoA messages, the forwarding servers are specified here.

#### SNMP ID:

2.25.19.5

#### Telnet path:

Setup > RADIUS > Dyn-Auth

#### Realm

This entry contains a string with which the RADIUS server identifies the forwarding destination.

#### SNMP ID:

2.25.19.5.1

#### Telnet path:

Setup > RADIUS > Dyn-Auth > Forward-Servers

#### **Possible values:**

```
Max. 16 characters from [A-Z][a-z][0-9]#@{|}~!$%&'()*+-,/:;<=>?[\]^_. `
```

#### Default:

empty

#### **HostName**

Here you enter the hostname of the RADIUS server to which the RADIUS client forwards the requests from WLAN clients.

#### SNMP ID:

2.25.19.5.2

#### Telnet path:

Setup > RADIUS > Dyn-Auth > Forward-Servers

#### Addendum

6 RADIUS

#### Possible values:

```
Max. 64 characters from [A-Z][a-z][0-9]#@{|}~!$%&'()*+-,/:;<=>?[\]^_. `
```

#### Default:

empty

#### Port

This entry contains the port for communications with the forwarding server.

#### SNMP ID:

2.25.19.5.3

#### Telnet path:

Setup > RADIUS > Dyn-Auth > Forward-Servers

#### **Possible values:**

Max. 10 characters from [0-9]

#### Default:

0

#### Secret

This entry specifies the secret required to access the forwarding server.

#### SNMP ID:

2.25.19.5.4

#### Telnet path:

Setup > RADIUS > Dyn-Auth > Forward-Servers

#### Possible values:

```
Max. 64 characters from [A-Z][a-z][0-9]#@{|}~!$%&'()*+-,/:;<=>?[\]^_. `
```

#### Default:

empty

### Loopback

Here you have the option to configure a sender address for the device to use in place of the one that would otherwise be used automatically for this target address.

#### SNMP ID:

2.25.19.5.5

#### Telnet path:

Setup > RADIUS > Dyn-Auth > Forward-Servers

#### **Possible values:**

```
Max. 64 characters from [A-Z][a-z][0-9]#@{|}~!$%&'()*+-,/:;<=>?[\]^_. `
```

#### Default:

empty

#### Default realm

This realm is used if the supplied username uses an unknown realm that is not in the list of forwarding servers.

#### SNMP ID:

2.25.19.6

#### Telnet path:

Setup > RADIUS > Dyn-Auth

#### **Possible values:**

Max. 64 characters from [A-Z][a-z][0-9]#@{|}~!\$%&'()\*+-,/:;<=>?[\]^\_. `

#### Default:

empty

#### Empty realm

This realm is used when the specified username does not contain a realm.

#### SNMP ID:

2.25.19.7

#### Telnet path:

Setup > RADIUS > Dyn-Auth

#### **Possible values:**

```
Max. 64 characters from [A-Z][a-z][0-9]#@{|}~!$%&'()*+-,/:;<=>?[\]^_. `
```

#### Default:

empty

#### Radclient

Use the command do Radclient [...] to send CoA messages.

The Radclient command is structured as follows:

```
do Radclient <server[:port]> coa/disconnect <secret> <attribute-list>
```

#### **Outputs all known and active RADIUS sessions**

Entering the command show dynauth sessions on the command line lists the RADIUS sessions that are known to the CoA module. This outputs the session reported by the Public Spot module. The known attributes for this session are shown in the section "Context":

Session with MAC-Address: [a3:18:22:0c:ae:df] Context: [NAS-IP-Address: 192.168.1.254,User-Name: user46909, NAS-Port-Id: WLC-TUNNEL-1, Framed-IP-Address: 192.168.1.78]

The attributes "NAS-IP-Address" and "Username" identify the active session. If you wish to limit the bandwidth for the active session, you enter the Radclient command with these values along with the attributes "LCS-TxRateLimit" and "LCS-RxRateLimit" in combination with the transmission and reception limits in kbps:

do Radclient 192.168.1.254 coa secret "User-Name=user46909;NAS-IP-Address=192.168.1.254;LCS-TxRateLimit=5000;LCS-RxRateLimit=5000"

Note that the identification attributes and the attributes being modified must be specified with the same rights in the attribute list.

#### Terminate an active RADIUS session

A running RADIUS session is terminated by using the Radclient command to send a disconnect message:

```
do Radclient 192.168.1.254 disconnect secret
"User-Name=user46909;NAS-IP-Address=192.168.1.254"
```

The Radclient command integrated in LCOS is primarily for test purposes. CoA messages are usually sent to the NAS from an external system.

#### SNMP ID:

2.25.19.8

#### Telnet path:

Setup > RADIUS > Dyn-Auth